# คู่มือการใช้งาน Payroll เมนูบันทึกการจ่าย (แบบแจกแจง)

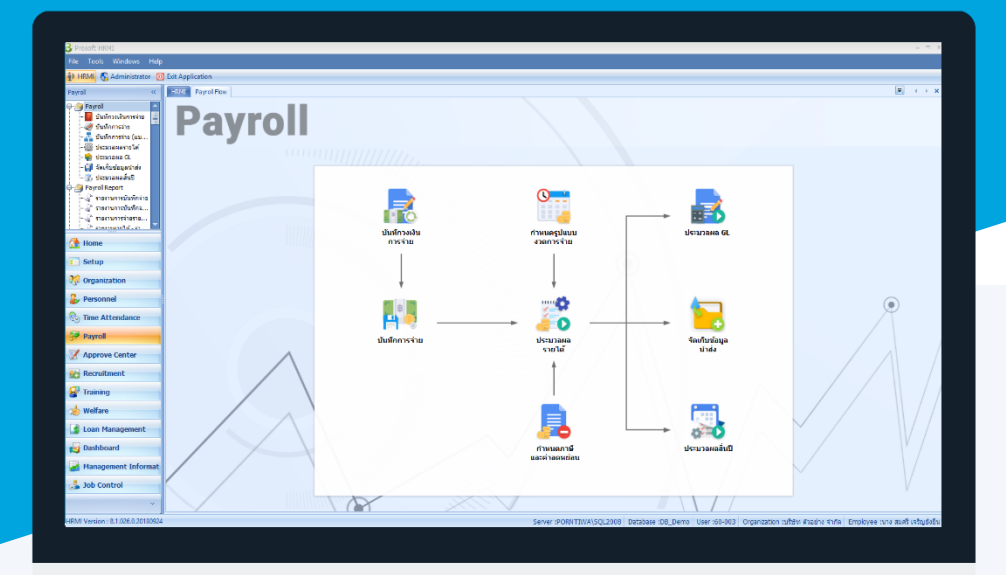

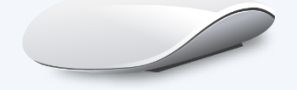

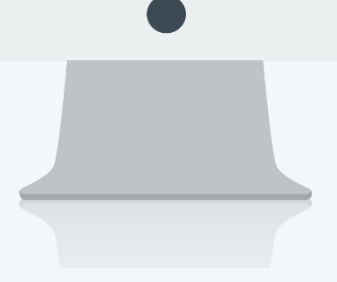

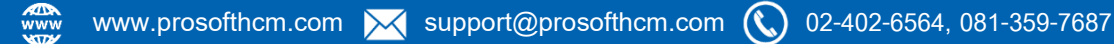

# สารบัญ

#### Payroll

| เมนูบันทึกการจ่าย (แบบแจกแจง) | 1 |
|-------------------------------|---|
| More Action                   |   |
| บันทึกจ่ายแบบกลุ่ม            | 4 |
| Import/Export                 | 6 |
| Import                        | 6 |
| Export                        | 7 |

# เมนูบันทึกการจ่าย (แบบแจกแจง)

ใช้สำหรับบันทึกรายได้ – รายหักแบบแจกแจง ที่ระบุว่าเป็นแบบไม่ประจำ เช่น รายได้ค่าคอมมิชชั่น, โบนัส, ค่าแรง รายวัน, ค่าแรงรายชั่วโมง, ค่าแรงรายเหมา, รายหักขาดงาน, ลา, มาสาย, ค่าชุดยูนิฟอร์ม เป็นต้น

ผู้ใช้สามารถเข้าถึงหน้าจอได้โดยเลือก "Payroll" > "บันทึกการจ่าย (แบบแจกแจง)" จากนั้นจะปรากฏหน้าจอบันทึกการจ่าย (แบบแจกแจง) ดังรูป

#### บันทึกการจ่าย (แบบแจกแจง): List

| ew 📝 Edit 💥 Delete 🚽 |              |            |               |                     | 🔣 Cho               | ose Column   🍪 Export 🧾       |
|----------------------|--------------|------------|---------------|---------------------|---------------------|-------------------------------|
| for ทั้งหมด          | •            |            |               | Sec. Find           | View 🏲 แสดงทั้งหมด  |                               |
| เลขที่เอกสาร         | วันที่เอกสาร | วันที่มีผล | ประเภทการจ่าย | รวมรายได้ทั้งเอกสาร | รวมรายหักทั้งเอกสาร | ประเภทเอกสาร                  |
| Y201708-0002         | 15/08/2560   | 02/01/2560 | จ่ายกลางงวด   | 200,000.00          | 0.00                | รายได้ - รายหักปกติ           |
| Y201801-0001         | 08/01/2561   | 31/01/2561 | จ่ายปลายงวด   | 225,030.00          | 0.00                | รายได้ - รายหักปกติ           |
| Y201801-0002         | 08/01/2561   | 31/01/2561 | จ่ายปลายงวด   | 8,100.00            | 0.00                | รายได้ - รายหักปกติ           |
| Y201801-0003         | 08/01/2561   | 31/01/2561 | จ่ายปลายงวด   | 8,750.00            | 0.00                | รายได้ - รายหักปกติ           |
| Y201803-0001         | 15/03/2561   | 15/03/2561 | จ่ายปลายงวด   | 2,100.00            | 232.00              | รายได้ - รายหักปกติ           |
| M201708-001          | 11/08/2560   | 31/08/2560 | จ่ายปลายงวด   | 50,000.00           | 0.00                | รายได้ - รายหักจากระบบ Loan N |
| M201712-001          | 21/12/2560   | 30/09/2560 | จ่ายปลายงวด   | 10,000.00           | 5,000.00            | รายได้ - รายหักจากระบบ Loan N |
| M201712-002          | 21/12/2560   | 31/10/2560 | จ่ายปลายงวด   | 0.00                | 5,000.00            | รายได้ - รายหักจากระบบ Loan N |
| A201708-0007         | 01/08/2560   | 01/08/2560 | จ่ายปลายงวด   | 1,400.00            | 0.00                | รายได้ - รายหักจากระบบ Time   |
| A201710-0005         | 01/10/2560   | 01/10/2560 | จ่ายปลายงวด   | 0.00                | 358,000.00          | รายได้ - รายหักจากระบบ Time   |
| A201710-0010         | 01/10/2560   | 01/10/2560 | จ่ายปลายงวด   | 0.00                | 438.00              | รายได้ - รายหักจากระบบ Time   |
| A201712-0001         | 01/08/2560   | 01/08/2560 | จ่ายปลายงวด   | 0.00                | 2,333.00            | รายได้ - รายหักจากระบบ Time   |
| A201712-0002         | 01/08/2560   | 01/08/2560 | จ่ายปลายงวด   | 729.00              | 0.00                | รายได้ - รายหักจากระบบ Time   |
| A201802-0009         | 01/01/2561   | 01/01/2561 | จ่ายปลายงวด   | 0.00                | 1,913.00            | รายได้ - รายหักจากระบบ Time   |
| A201802-0010         | 01/01/2561   | 01/01/2561 | จ่ายปลายงวด   | 0.00                | 50.00               | รายได้ - รายหักจากระบบ Time   |
| A201803-0001         | 01/03/2561   | 01/03/2561 | จ่ายปลายงวด   | 0.00                | 1,000.00            | รายได้ - รายหักจากระบบ Time   |
| A201803-0004         | 01/03/2561   | 01/03/2561 | จ่ายปลายงวด   | 600.00              | 0.00                | รายได้ - รายหักจากระบบ Time   |
| 4N201710-0001        | 10/10/2560   | 02/01/2560 | ล่ายปลายงวด   | 8,500,00            | 0.00                | ຮາຍໃຫ້ - ຮາຍນັດລາດຮະນນ Time   |

สำหรับปุ่มต่าง ๆ ของหน้า List จะมีฟังก์ชั่นการใช้งานดังนี้

- 🗈 🔤 : ใช้สำหรับ "สร้างรายการใหม่" โดย Click 🗈 🔤 จากนั้นจะปรากฏหน้าจอสำหรับกรอกรายละเอียดข้อมูล
- Edit : ใช้สำหรับ "แก้ไขรายการ" โดยเลือกรายการที่ต้องการแก้ไขแล้ว Click Edit หรือทำการ Double Click ที่รายการนั้นๆ
- <sup>8 Delete</sup> : ใช้สำหรับ "ลบรายการ" โดยเลือกรายการที่ต้องการลบแล้ว Click <sup>84 Delete</sup>
- 🚾 🏲 แสดงทั้งหมด 🛛 : ใช้สำหรับ "กรองรายการต่าง ๆ" เช่น แสดงทั้งหมด, Active (ใช้งาน), Inactive (ไม่ใช้งาน)
- 🔢 Choose Column : ใช้สำหรับ "เลือก Column ที่ต้องการแสดงในตาราง"
- 😫 Export 🤄 : ใช้สำหรับ "Export ข้อมูล" ให้อยู่ในรูปแบบ Excel
- 🗵 Options 🗸 🥼 : ใช้สำหรับจัดการการแสดงผลหรือการกรองข้อมูลในตาราง รวมไปถึงการเพิ่ม View ตามที่ผู้ใช้

ต้องการ ซึ่งมีรายละเอียดดังนี้

- Group By Box : ใช้สำหรับเลือก "จัดกลุ่มตาม Column" โดยการลากคอลัมน์ที่ต้องการจัด กลุ่มไปวางไว้แถบ Group Box ด้านบน Column
   Character Filter : ใช้สำหรับ "ค้นหาตามอักษร" โดยการ Click ตัวอักษรที่ต้องการ
   Column Filter : ใช้สำหรับ "ค้นหาข้อมูลแต่ละ Column" โดยจะค้นหาจากตัวอักษรแรกของ
- ข้อมูลแต่ละ Column **View By Management** : ใช้สำหรับจัดการการแสดงข้อมูลรายการ โดยผู้ใช้สามารถเพิ่ม View ได้เอง

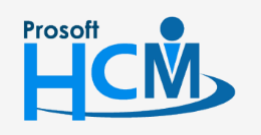

♀ 2571/1 ซอฟท์แวร์รีสอร์ท ถนนรามคำแหง แขวงหัวหมาก เขตบางกะปี กรุงเทพฯ 10240

02-402-6560, 081-359-7687

Q

support@prosofthcm.com www.prosofthcm.com

#### บันทึกการจ่าย (แบบแจกแจง) : Tab General

สำหรับปุ่มต่าง ๆ หน้ารายละเอียดหน้าจอ จะมีฟังก์ชั่นการใช้งานดังนี้

| : ใช้สำหรับ "สร้างรายการใหม่" โดย Click 🗈 🔤 จากนั้นจะปรากฏหน้าจอสำหรับกรอก            |
|---------------------------------------------------------------------------------------|
| รายละเอียดข้อมูล                                                                      |
| : ใช้สำหรับ "บันทึก" ข้อมูลที่กรอก ซึ่งจะยังแสดงข้อมูลที่กรอกภายหลังจากกดปุ่ม 🖽 save  |
| : ใช้สำหรับ "บันทึก" พร้อมทั้ง "สร้างรายการใหม่" โดยไม่ต้อง Click 🖺 🔤 ใหม่อีกครั้ง    |
| : ใช้สำหรับ "บันทึก" พร้อมทั้ง "ปิดหน้าจอ"                                            |
| : ใช้สำหรับ "คัดลอกรายการ" โดยรายละเอียดจะเหมือนรายการต้นฉบับทุกอย่าง (มีเฉพาะบา      |
| หน้าจอเท่านั้น)                                                                       |
| : ใช้สำหรับ "พิมพ์รายงานหรือฟอร์ม" เพิ่มเติม (มีเฉพาะบางหน้าจอ)                       |
| : ใช้สำหรับกำหนดเกี่ยวกับข้อมูลกำหนดบันทึกวงเงินการจ่ายเพิ่มเติม ซึ่งมีเมนูย่อยดังนี้ |
| - บันทึกการจ่ายเป็นกลุ่ม                                                              |
| - Import/Export                                                                       |
| : ใช้สำหรับ "ปิดหน้าจอ" เมื่อต้องการปิดการใช้งาน                                      |
|                                                                                       |

ระบบจะแสดงหน้าจอรายละเอียดของบันทึกการจ่าย (แบบแจกแจง) ผู้ใช้ต้องกรอกข้อมูลในหัวข้อที่เป็น <mark>สีแดง</mark> ให้ ครบถ้วน ดังนี้

ผู้ใช้สามารถเข้าถึงหน้าจอได้โดยเลือก "Payroll" > "บันทึกการจ่าย (แบบแจกแจง)" จากนั้นจะปรากฏข้อมูลบันทึกการจ่าย (แบบแจกแจง) ดังรูป

| tails 🌣     | General Administra                                     | ator Note Attachment                          |           |           |                     |                     |                    |                  |                 |                 |                  |              |      |
|-------------|--------------------------------------------------------|-----------------------------------------------|-----------|-----------|---------------------|---------------------|--------------------|------------------|-----------------|-----------------|------------------|--------------|------|
| Information | เลขที่เอกสาร                                           | PAY201803-0001                                | วันที่เอเ | กสาร      | 15/03/2561          |                     | รายไเ              | ด้ - รายทักปกติ  |                 |                 |                  |              |      |
| Other menu  | ประเภทการจ่าย                                          | จ่ายปลายงวด -                                 | วันที่มีผ | a         | 15/03/2561          | 🔲 มีผลต่องวด        |                    | 3                |                 |                 |                  |              |      |
|             | รายละเอียด                                             |                                               |           |           |                     |                     |                    |                  |                 |                 |                  |              |      |
|             |                                                        |                                               |           |           |                     | 🔲 เลือก             | เอกสารคัดลอก       |                  |                 |                 |                  |              |      |
|             | ₽- 2562                                                |                                               |           | S         | รทัสรายได้ - รายทัก | ชื่อรายได้ - รายพัก | หน่วย              | เท่า             | สำนวน           | หน่วยละ         | รายได้ (บาท)     | รายทัก (บาท) | รทัส |
|             | ⊕ 2019                                                 |                                               | >1        | <b>\$</b> | IN-007              | ด่าน้ำมัน           |                    | 0.00             | 0.00            | 0.0000          | 100.00           | 0.00         |      |
|             | - 2561<br>- esauce                                     |                                               | 2         | <b>\$</b> | IN-008              | ค่าครองชีพ          |                    | 0.00             | 0.00            | 0.0000          | 200.00           | 0.00         |      |
|             | 🕀 เดือนละ 1 คร                                         | i 2561                                        | 3         | ø         | IN-009              | ค่าที่พักและเดินทาง |                    | 0.00             | 0.00            | 0.0000          | 300.00           | 0.00         |      |
|             | ⊞่⊷ บริหาร                                             |                                               | 4         | <b>\$</b> | IN-005              | ค่าสาแหน่ง          |                    | 0.00             | 0.00            | 0.0000          | 400.00           | 0.00         |      |
|             | ⊕- แผนกกา                                              | รเงิน                                         | 5         | <b>\$</b> | IN-011              | เด่าเช่าบ้าน        |                    | 0.00             | 0.00            | 0.0000          | 500.00           | 0.00         |      |
|             | ⊕- แผนกบัญ                                             | ⊕- แผนกบัญชั                                  |           |           | IN-003              | โบนัส               |                    | 0.00             | 0.00            | 0.0000          | 600.00           | 0.00         |      |
|             | t⊕⊷ แผนกบระกอบชนสวนเกยร<br>(∰⊷ แผนอยุลิตชั้นส่วนเดียร์ |                                               | 7         | <b>\$</b> | EX003               | คืนเงินภู้อิม       |                    | 0.00             | 0.00            | 0.0000          | 0.00             | 200.00       |      |
|             | ⊕- แผนกฝึก                                             | ⊕- แผนกฝึกอบรม                                |           | <b>\$</b> | DE-010              | ทักลากิจ            |                    | 0.00             | 0.01            | 3,200.0000      | 0.00             | 32.00        |      |
|             | ⊕ แผนกสร                                               | รหาทรัพยากรบุคคล                              | 9         |           |                     |                     |                    | 0.00             | 0.00            | 0.0000          | 0.00             | 0.00         |      |
|             | ⊕่- ฝ่ายการผ                                           | តើព                                           | 10        |           |                     |                     |                    | 0.00             | 0.00            | 0.0000          | 0.00             | 0.00         |      |
|             | ⊖-ฝ่ายบัญชี                                            | และการเงิน                                    | 11        |           |                     |                     |                    | 0.00             | 0.00            | 0.0000          | 0.00             | 0.00         |      |
|             | 4500                                                   | 0001 นาย ทดสอบ เพมขอมูล<br>04 นาย สมสมร โชคดิ | 12        |           |                     |                     |                    | 0.00             | 0.00            | 0.0000          | 0.00             | 0.00         |      |
|             | 61-0                                                   | 03 นาย อิมพอร์ต ข่อมูล                        | 13        |           |                     |                     |                    | 0.00             | 0.00            | 0.0000          | 0.00             | 0.00         |      |
|             | 6112                                                   | 001 אוני AA AA                                | 14        |           |                     |                     |                    | 0.00             | 0.00            | 0.0000          | 0.00             | 0.00         |      |
|             | ⊕- ฝ่ายบุคค                                            | ล                                             | 15        |           |                     |                     |                    | 0.00             | 0.00            | 0.0000          | 0.00             | 0.00         |      |
|             | ⊕- ไม่ระบุหา                                           | ม่วยงาน                                       | 16        |           |                     |                     |                    | 0.00             | 0.00            | 0.0000          | 0.00             | 0.00         |      |
|             | ⊡ 2360                                                 |                                               | 144 44    |           | tecord 1 of 1/      |                     |                    |                  |                 |                 |                  |              |      |
|             | Find :                                                 | Find Next                                     |           |           |                     |                     | 5                  | อมรายได้พนักง    | าน              | 2,100.00        |                  |              |      |
|             | 🔲 ครองหน่วยงานที่ไม่:                                  | มัพนักงาน                                     |           |           |                     |                     | s                  | สวมรายทักพนักง   | าน              | 232.00          | รวมรายใต้ทั้งเอเ | กสาร         | 2,10 |
|             | 🔲 กรองพนักงานลาออ                                      | n                                             |           |           |                     |                     | 5                  | อมรายได้ OT พ    | นักงาน          | 0.00            | รวมรายทักทั้งเอ  | กสาร         | 23   |
|             | พันสภาพ                                                | โอนข้ายหน่วยงาน 📕 พัก                         | งาน       | vin:      | ערו                 | หมายเหตุ : พนั      | ักงานที่มีเครื่องห | เมาะอุกที่ Colur | nn S คือ พนักงา | นที่ถูกประมวลผล | รายได้แล้ว       |              |      |

เลขที่เอกสาร : แสดงเลขที่เอกสารโดยระบบจะ Running Number มาให้อัตโนมัติ

♀ 287 หมู่ 5 ต.สันทรายน้อย อ.สันทราย จ.เซียงใหม่ 50210

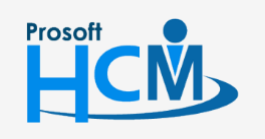

♀ 2571/1 ซอฟท์แวร์รีสอร์ท ถนนรามคำแหง แขวงหัวหมาก เขตบางกะปี กรุงเทพฯ 10240

02-402-6560, 081-359-7687

Q

support@prosofthcm.com

วันที่เอกสาร : ระบบแสดงวันที่เอกสารเป็นวันที่ปัจจุบันให้ สามารถแก้ไขวันที่ได้โดยการ Click 🧾

้ประเภทการจ่าย : เลือกประเภทการจ่ายโดย Click 🖃 โดยประเภทการจ่ายมีดังนี้

- คือ นำจ่ายพร้อมเงินเดือน จ่ายปลายงวด
- คือ นำจ่ายงวดพิเศษสำหรับจ่ายโบนัส แยกจากเงินเดือน จ่ายกลางงวด
- คือ โปรแกรมมองว่าได้มีการจ่ายไปแล้วก่อนหน้านี้ ไม่มีผลกับรายได้สุทธิ จ่ายล่วงหน้า แต่มีผลกับการคำนวณภาษีและประกันสังคม
- จ่ายเนื่องจากออกจากงาน คือ นำจ่ายในงวดพิเศษกรณีออกจากงาน มีผลต่อการคำนวณ ภาษีของพนักงาน

วันที่เป็นล : ระบหรือเลือกวันที่มีผลโดยการ Click 🗎

\*\* หมายเหตุ : วันที่มีผลให้ระบุวันที่มีผลโดยให้มองตามวันที่ในงวดการจ่ายที่ต้องการจ่าย เช่น งวดการจ่ายคิดวันที่ 01/01/2561 – 31/01/2561 ให้ระบุวันที่มีผลอยู่ในระหว่างวันที่ในงวดการจ่ายนั้น ๆ

: ระบรายละเอียดเพิ่มเติม (ถ้ามี) รายละเอียด

- : เลือก 🗹 เพื่อคัดลอกเอกสารบันทึกการจ่าย โดยโปรแกรมจะเปิดให้ Click 🚥 เพื่อเลือก เลือกเอกสารคัดลอก เอกสารบันทึกการจ่ายที่มีการบันทึกไว้แล้ว และนำมาแก้ไขและใช้งานต่อไปเพื่อความ รวดเร็วในการทำงาน
- : กรณีเอกสารของพนักงานมีการนำไปประมวลผลรายได้แล้วโปรแกรมจะแสดง 🗹 S เพื่อให้ทราบว่ามีการประมวลผลของพนักงานแถวนั้นแล้ว
- : เลือกรหัสรายได้ รายหักที่ต้องการบันทึกจ่าย โดย Click 🚥 รหัสรายได้ – รายหัก ชื่อรายได้ - รายหัก
- : แสดงชื่อรายได้ รายหักตามการเลือกรหัสรายได้ รายหัก : แสดงหน่วยของรายได้ - รายหัก ซึ่งจะแสดงตามรหัสรายได้ – รายหัก
- หน่วย
- : ระบุจำนวนที่ได้รับเช่น จำนวนวันทำงาน, จำนวนชั่วโมง OT, ลา เป็นต้น จำนวน
- : แสดงอัตราส่วนของรายได้ รายหัก เช่นอัตราส่วนต่อชั่วโมง เป็นต้น หน่วยละ
- : กรณีเป็นรายได้แบบกำหนดเอง ให้ระบุจำนวนเงินรายได้ที่ได้รับกรณีเป็นรายได้แบบ รายได้ (บาท) ้อัตราส่วนต่าง ๆ หากระบุจำนวน โปรแกรมจะคำนวณจากการระบุจำนวน × หน่วยละ ซึ่งจะแสดงยอดเงินให้อัตโนมัติ
- : กรณีเป็นรายหักแบบกำหนดเอง ให้ระบุจำนวนเงินรายหัก ที่ได้รับกรณีเป็นรายหัก แบบ รายหัก (บาท) ้อัตราส่วนต่าง ๆ หากระบุจำนวน โปรแกรมจะคำนวณจากการระบุจำนวน x หน่วยละ ซึ่ง จะแสดงยอดเงินให้อัตโนมัติ
- : ระบุรหัสงานกรณีที่รายได้มาจากรหัสงาน หรือแสดงให้กรณีที่มีการ Post เอกสารมาจาก รหัสงาน Job Control
- : แสดงรายได้ทั้งหมดของพนักงานที่เลือกในตาราง รวมรายได้พนักงาน แสดงรายหักทั้งหมดของพนักงานที่เลือกในตาราง รวมรายหักพนักงาน : แสดงรายได้ OT ของพนักงานที่เลือกในตาราง รวมรายได้ OT ของพนักงาน
- รวมรายได้ทั้งเอกสาร แสดงรายได้รวมทั้งหมดของพนักงานที่มีในเอกสาร

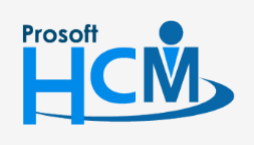

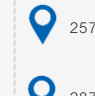

♀ 2571/1 ซอฟท์แวร์รีสอร์ท ถนนรามคำแหง แขวงหัวหมาก เขตบางกะปี กรุงเทพฯ 10240

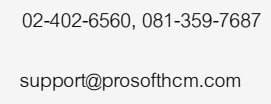

www.prosofthcm.com

Q

รวมรายหักทั้งเอกสาร : แสดงรายหักรวมทั้งหมดของพนักงานที่มีในเอกสาร : ระบุคำค้นหาที่ต้องการแล้ว Click Find Next เพื่อค้นหา Find กรองหน่วยงานที่ไม่มีพนักงาน : เลือก 🗹 เมื่อต้องการให้แสดงเฉพาะหน่วยงานที่มีพนักงานอยู่ กรองพนักงานลาออก : เลือก 🗹 เพื่อแสดงข้อมูลเฉพาะพนักงานที่มีสถานะทำงานอยู่เท่านั้น

### บันทึกการจ่าย (แบบแจกแจง) : New : More Action

#### บันทึกจ่ายแบบกลุ่ม

1. ระบุและเลือกเงื่อนไขที่ต้องการกำหนดแล้ว Click - แสดงข้อมุลพนักงาน

| รูปแบบการจ่าย               | 回 กำหนดเอง | 🔘 ร้อยล | ะของค่าะ | ้าง               |  |
|-----------------------------|------------|---------|----------|-------------------|--|
| รหัสรายได้ - รายหัก         | IN-004     |         | เบี้ยขยั | 1                 |  |
| รหัสงาน                     |            |         |          |                   |  |
| จำนวนเท่า                   |            | 0.00    |          |                   |  |
| สำนวน                       |            | 0.00    |          |                   |  |
| สานวนเงิน                   |            | 500.00  |          |                   |  |
| รูปแบบงวดการจาย<br>หน่วยงาน |            | •       | อัง      |                   |  |
| เงื่อนไขกำหนดกลุ่มพนักงาน   |            |         |          |                   |  |
| หน่วยงาน                    |            |         | ถึง      |                   |  |
| กลุ่มพนักงาน                |            |         | ถึง      |                   |  |
| ประเภทพนักงาน               |            | -       |          |                   |  |
| ตำแหน่งงาน                  |            |         | ถึง      |                   |  |
| ระดับพนักงาน                |            |         | ถึง      | •••               |  |
| รหัสพนักงาน                 |            |         | ถึง      |                   |  |
|                             |            |         |          | แสดงข้อมูลพนักงาน |  |
|                             |            |         |          |                   |  |

#### รายได้ – รายหัก

| รูปแบบการจ่าย : เลือก | 0 | รูปแบบการจ่ายว่าจะเป็นแบบกำหนดเอง หรือแบบร้อยละของค่าจ้าง         |  |  |  |  |  |
|-----------------------|---|-------------------------------------------------------------------|--|--|--|--|--|
| รหัสรายได้ – รายหัก   | : | เลือกรหัสรายได้ – รายหักที่ต้องการบันทึกจ่าย โดย Click 🚥          |  |  |  |  |  |
| รหัสงาน               | : | ระบุรหัสงานกรณีที่รายได้มาจากรหัสงาน                              |  |  |  |  |  |
| จำนวนเท่า :           |   | เสดงจำนวนเท่าของรายได้ OT (เฉพาะแบบกำหนดเอง)                      |  |  |  |  |  |
| ร้อยละ                | : | ระบุ % ที่ต้องการบันทึก (เฉพาะแบบร้อยละของค่าจ้าง)                |  |  |  |  |  |
| จำนวน                 | : | ระบุจำนวนที่ได้รับเช่น จำนวนวันทำงาน, จำนวนชั่วโมง OT, ลา เป็นต้น |  |  |  |  |  |
| จำนวนเงิน             | : | ระบุจำนวนเงินที่ต้องการบันทึกจ่าย                                 |  |  |  |  |  |
| กำหนดกล่มพนักงาน      |   |                                                                   |  |  |  |  |  |

## เงื่อนไขเ

| ชื่อรูปแบบงวดกา | ารจ่าย    | :   | เลือกรูปแบบงวดการจ่ายที่ต้องการบันทึกจ่ายโดย | Click 💌 |
|-----------------|-----------|-----|----------------------------------------------|---------|
| หน่วยงาน        | : เลือกกร | วีย | องข้อมูลโดยการกรองตามหน่วยงาน                |         |

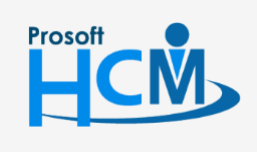

2571/1 ซอฟท์แวร์รีสอร์ท ถนนรามคำแหง แขวงหัวหมาก เขตบางกะปี กรุงเทพฯ 10240

02-402-6560, 081-359-7687

support@prosofthcm.com www.prosofthcm.com

กลุ่มพนักงาน : เลือกกรองข้อมูลโดยการกรองตามกลุ่มพนักงาน ประเภทพนักงาน: เลือกกรองข้อมูลโดยการกรองตามประเภทพนักงาน ตำแหน่งงาน : เลือกกรองข้อมูลโดยการกรองตามตำแหน่งงาน ระดับพนักงาน : เลือกกรองข้อมูลโดยการกรองตามระดับพนักงาน รหัสพนักงาน : เลือกกรองข้อมูลโดยการกรองตามรหัสพนักงาน

| 😵 บันทึกการจ่ายเป็นกลุ่ม 🛛 🗙 🗙 |               |                              |      |       |              |           |          |  |  |
|--------------------------------|---------------|------------------------------|------|-------|--------------|-----------|----------|--|--|
| Gene                           | ral แสดงข้อมู | <b>เ</b> ลพนักงาน            |      |       |              |           |          |  |  |
|                                | รหัสพนักงาน   | ชื่อพนักงาน                  | เท่า | สำนวน | หน่วยละ      | สำนวนเงิน | รหัสงาน  |  |  |
| >1                             | 4500001       | นาย ทดสอบ เพิ่มข้อมูล        | .00  | .00   | .0000        | 500.00    | <u>^</u> |  |  |
| 2                              | 60-001        | นาย สมศักดิ์ เจริญยั่งยืน    | .00  | .00   | .0000        | 500.00    |          |  |  |
| 3                              | 60-002        | นาย สมรักษ์ เจริญยั่งยืน     | .00  | .00   | .0000        | 500.00    |          |  |  |
| 4                              | 60-003        | นาง สมศรี เจริญยั่งยืน       | .00  | .00   | .0000        | 500.00    |          |  |  |
| 5                              | 60-004        | นาย สมสมร โชคดี              | .00  | .00   | .0000        | 500.00    |          |  |  |
| 6                              | 60-005        | นาย สมหมาย การดี             | .00  | .00   | .0000        | 500.00    |          |  |  |
| 7                              | 60-006        | นางสาว สมฤดี รักษา           | .00  | .00   | .0000        | 500.00    |          |  |  |
| 8                              | 60-007        | นางสมใจใฝ่ดี                 | .00  | .00   | .0000        | 500.00    |          |  |  |
| 9                              | 60-008        | นาย สมจิต รักดี              | .00  | .00   | .0000        | 500.00    |          |  |  |
| 10                             | 60-009        | นาย สมโชค มั่งมี             | .00  | .00   | .0000        | 500.00    |          |  |  |
| 11                             | 60-010        | นาย สมชาย มาไว               | .00  | .00   | .0000        | 500.00    |          |  |  |
| 12                             | 60-012        | นาง กรกฏ หวานดี              | .00  | .00   | .0000        | 500.00    |          |  |  |
| 13                             | 60-012-2      | นางสาว การเงิน การเงิน       | .00  | .00   | .0000        | 500.00    |          |  |  |
| 14                             | 60-013        | นางสาว กานดา กาไช            | .00  | .00   | .0000        | 500.00    |          |  |  |
| 15                             | 60-014        | นาง มลฤดี ดวงแก้ว            | .00  | .00   | .0000        | 500.00    |          |  |  |
| 16                             | 60-015        | นาย สิงหา พายัพ              | .00  | .00   | .0000        | 500.00    |          |  |  |
| 17                             | 60-018        | นาง กรองแก้ว พิกุล           | .00  | .00   | .0000        | 500.00    |          |  |  |
| 18                             | 6012-01       | นางสาว ก้านแก้ว เจริญยั่งยืน | .00  | .00   | .0000        | 500.00    | -        |  |  |
| H -H                           | Record 1 d    | of 28 🕨 🗰 🗕 🔍                |      |       |              |           | •        |  |  |
|                                |               |                              |      |       | สำนวนเงินรวม | 14,000.0  | 0        |  |  |
|                                |               |                              |      |       |              |           |          |  |  |
|                                |               |                              |      |       |              |           |          |  |  |
|                                |               |                              |      |       |              | ОК        | Cancel   |  |  |
| Task I                         | Result        |                              |      |       |              |           |          |  |  |

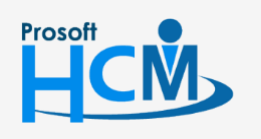

♀ 2571/1 ซอฟท์แวร์รีสอร์ท ถนนรามคำแหง แขวงหัวหมาก เขตบางกะปี กรุงเทพฯ 10240

02-402-6560, 081-359-7687

support@prosofthcm.com

♀ 287 หมู่ 5 ต.สันทรายน้อย อ.สันทราย จ.เชียงใหม่ 50210

 $\sim$ 

| บันทึกการจ่าย : New : More Actior<br>Import/Export | 1                      |                      |           |
|----------------------------------------------------|------------------------|----------------------|-----------|
| Import                                             |                        |                      |           |
| 1. เสียกเงียนเขกการ import ที่ต่อ                  | งกาวแลว CUCK           |                      |           |
| 😚 Import/Export Trans                              | saction                |                      | ×         |
| Impo                                               | rt/Export Tra          | nsaction W           | izard     |
|                                                    | port Transaction       | O Export Trans       | action    |
|                                                    |                        |                      |           |
| ประเภทไฟล์ :                                       | Excel File (*.xls)     | <b>*</b>             |           |
| ที่เก็บไฟล์ :                                      | C:\Users\Bank\Desktop\ | Test Export\โบนัสปร: | ค้นหา     |
|                                                    | เปิดไฟล์ Export        | 🗹 Detail             |           |
|                                                    |                        |                      |           |
|                                                    |                        |                      | OK Cancel |
| Task Result                                        |                        |                      |           |

| Import Transaction | : เลือก 🖲 เพื่อ Import บันทึกจ่าย                          |
|--------------------|------------------------------------------------------------|
| ประเภทไฟล์         | : เลือกประเภทไฟล์ที่ต้องการ Import มีให้เลือก 3 ประเภท คือ |
|                    | - XML File                                                 |
|                    | - Excel File                                               |
|                    | - Text File                                                |
| ที่เก็บไฟล์        | : เลือกที่เก็บไฟล์พร้อมตั้งชื่อไฟล์โดยการ Click 🗾          |
| Detail             | : เลือก 🗹 เพื่อให้ไฟล์ Import มีรายละเอียดจากเอกสารด้วย    |
|                    |                                                            |

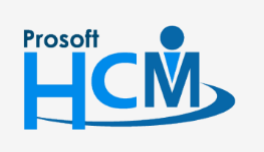

2571/1 ซอฟท์แวร์รีสอร์ท ถนนรามคำแหง แขวงหัวหมาก เขตบางกะปี กรุงเทพฯ 10240

02-402-6560, 081-359-7687

 $\succ$ 

Ø

support@prosofthcm.com

www.prosofthcm.com

6

2. เมื่อ Import แล้ว โปรแกรมจะแสดงข้อมูลลงในเอกสารบันทึกจ่ายให้

| 😚 บันทึกการจ่าย (แบบแจกแจง | a) : New                                                                                                    |                      |              |                |                     |                             |                   |             |            |                  |              | - = x      |
|----------------------------|----------------------------------------------------------------------------------------------------|----------------------|--------------|----------------|---------------------|-----------------------------|-------------------|-------------|------------|------------------|--------------|------------|
| 🎦 New 🛛 🛃 Save 🛃 Save a    | and New 🛛 🔂 Save and                                                                                                    | d Close 🐌 Print 🦄 Me | ore Action 👻 | 0 Close        |                     |                             |                   |             |            |                  |              | (          |
| บันทึกการจ่าย (แบบแจกแจ    | 1 <b>3</b> )                                                                                                    | -                    |              |                |                     |                             |                   |             |            |                  |              |            |
| 🤔 Details 🔗                | General Administrat                                                                                                    | tor Note Attachment  |              |                |                     |                             |                   |             |            |                  |              |            |
| i Information              | เลขที่เอกสาร                                                                                                    | PAY201812-0001       | วันที่เอกสาร | 14/12/2561     |                     | รายได้ - ราย                | เพ็กปกติ          |             |            |                  |              |            |
| Souther menu               | ประเภทการจ่าย                                                                                                    | จ่ายปลายงวด 👻        | วันที่มีผล   | 14/12/2561     | 🔲 มีผลต่อง          | วด                          | 12                |             |            |                  |              |            |
|                            | รายละเอียด                                                                                                    |                      |              |                |                     |                             |                   |             |            |                  |              |            |
|                            |                                                                                                    |                      |              |                |                     | เลือกเอกสารคัดลอก           |                   |             |            |                  |              |            |
|                            | ⊕- 2562                                                                                                    |                      | S            | รทัสพนักงาน    | รหัสรายได้ - รายหัก | ชื่อรายได้ - รายหัก         | หน่วย             | เท่า        | สำนวน      | หน่วยละ          | รายได้ (บาท) | รายทัก (บา |
|                            | ⊖-2561                                                                                                    |                      | ≥1           | 60-001         | IN-003              | โบนัส                       |                   | 0.00        | 0.00       | 0.0000           | 100,000.00   |            |
|                            | ษ⊷ ครอมงวด                                                                                                    | 1 2561               | 2            | 60-002         | IN-003              | โบนัส                       |                   | 0.00        | 0.00       | 0.0000           | 50,000.00    |            |
|                            | ⊕่⊷ บริหาร                                                                                                    | * 2501               | 3            | 60-003         | IN-003              | โบนัส                       |                   | 0.00        | 0.00       | 0.0000           | 50,000.00    |            |
|                            | ⊕- แผนกการ                                                                                                    | สงัน                 | 4            | 60-004         | IN-003              | โบนัส                       |                   | 0.00        | 0.00       | 0.0000           | 50,000.00    |            |
|                            | ⊕⊸ แผนกบัญ                                                                                                    | 8                    | 5            | 60-005         | IN-003              | โบนัส                       |                   | 0.00        | 0.00       | 0.0000           | 50,000.00    |            |
|                            | <ul> <li>เล่นกประกอบขึ้นส่วนเกียร์</li> <li>แผนกผลิตชั้นส่วนเกียร์</li> <li>แผนกผลิตชั้นส่วนเกียร์</li> <li>แผนกฝึกอบรม</li> <li>แผนกฝึกอบรม</li> </ul> |                      | 6            |                |                     |                             |                   | 0.00        | 0.00       | 0.0000           | 0.00         |            |
|                            |                                                                                                    |                      | 7            |                |                     |                             |                   | 0.00        | 0.00       | 0.0000           | 0.00         |            |
|                            |                                                                                                    |                      | 8            |                |                     |                             |                   | 0.00        | 0.00       | 0.0000           | 0.00         |            |
|                            | ⊕- ฝ่ายการผ                                                                                                    | ลิต                  | 9            |                |                     |                             |                   | 0.00        | 0.00       | 0.0000           | 0.00         |            |
|                            | ⊞⊸ ฝ่ายบัญชีเ                                                                                                    | และการเงิน           | 10           |                |                     |                             |                   | 0.00        | 0.00       | 0.0000           | 0.00         |            |
|                            | ⊕⊸ ฝ่ายบุคคล                                                                                                    | •                    | 11           |                |                     |                             |                   | 0.00        | 0.00       | 0.0000           | 0.00         |            |
|                            | B→ 14521914<br>B→ 2560                                                                                                    | 1189111              | 12           |                |                     |                             |                   | 0.00        | 0.00       | 0.0000           | 0.00         |            |
|                            | 0 2000                                                                                                    |                      | 13           |                |                     |                             |                   | 0.00        | 0.00       | 0.0000           | 0.00         |            |
|                            |                                                                                                    |                      | 14           |                |                     |                             |                   | 0.00        | 0.00       | 0.0000           | 0.00         |            |
|                            |                                                                                                    |                      | 15           |                |                     |                             |                   | 0.00        | 0.00       | 0.0000           | 0.00         |            |
|                            |                                                                                                    |                      | 16           |                |                     |                             |                   | 0.00        | 0.00       | 0.0000           | 0.00         |            |
|                            |                                                                                                    |                      | ल ल व        | Record 1 of 17 | · • • • + - <       |                             |                   |             |            |                  |              |            |
|                            | Find :                                                                                                    | Find Next            |              |                |                     | รวมราย                      | ได้พนักงาน        |             | 100,000.00 |                  |              |            |
|                            | 🔲 ครองหน่วยงานที่ไม่มี                                                                                                    | มีพนักงาน            |              |                |                     | รวมราช                      | พักพนักงาน        |             | 0.00       | รวมรายใต้ทั้งเอก | สาร          | 300,000.00 |
|                            | 🔲 กรองหนักงานลาออก                                                                                                    | n                    |              |                |                     | รวมราช                      | ได้ OT พนักงาน    |             | 0.00       | รวมรายทักทั้งเอก | สาร          | 0.00       |
|                            | พันสถาพ                                                                                                    | โอนย้ายหน่วยงาน      | anu 🗖 M      | สาน            | พมายเพ              | : พนักงานที่มีเครื่องหมายอก | าที่ Column S คือ | พนักงานที่เ | กประมวลผลร | ายใต้แล้ว        |              |            |
|                            |                                                                                                    |                      |              |                |                     |                             | In columno He     |             |            |                  |              |            |
|                            |                                                                                                    |                      |              |                |                     |                             |                   |             |            |                  |              |            |
|                            |                                                                                                    |                      |              |                |                     |                             |                   |             |            |                  |              |            |
|                            |                                                                                                    |                      |              |                |                     |                             |                   |             |            |                  |              |            |

#### Export

1. เลือกเงื่อนไขการ Export ที่ต้องการแล้ว Click 🔜

| 😚 Import/Export Trans            | action                                                          |                                         | Х         |  |  |  |  |  |  |
|----------------------------------|-----------------------------------------------------------------|-----------------------------------------|-----------|--|--|--|--|--|--|
| Import/Export Transaction Wizard |                                                                 |                                         |           |  |  |  |  |  |  |
| () Imp                           | oort Transaction                                                | Export Trans                            | saction   |  |  |  |  |  |  |
| ประเภทไฟล์ :<br>ที่เก็บไฟล์ :    | Excel File (*.xls)<br>C:\Users\Bank\Deskto<br>🔽 เปิดไฟล์ Export | ▼<br>p\Test Export\โบนัสปร:<br>☑ Detail | ค้นหา     |  |  |  |  |  |  |
|                                  |                                                                 | C                                       | OK Cancel |  |  |  |  |  |  |
| Task Result                      |                                                                 |                                         |           |  |  |  |  |  |  |

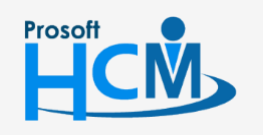

2571/1 ซอฟท์แวร์รี่สอร์ท ถนนรามคำแหง แขวงหัวหมาก เขตบางกะปี กรุงเทพฯ 10240

02-402-6560, 081-359-7687

 $\prec$ 

support@prosofthcm.com www.prosofthcm.com

| Export Transaction | : เลือก 💽 เพื่อ Export บันทึกจ่าย                       |  |  |  |
|--------------------|---------------------------------------------------------|--|--|--|
| ประเภทเพล          | : เลอกประเภทเพลทตองการ Export มเหเลอก 3 ประเภท คอ       |  |  |  |
|                    | - XML File                                              |  |  |  |
|                    | - Excel File                                            |  |  |  |
|                    | - Text File                                             |  |  |  |
| ที่เก็บไฟล์        | : เลือกที่เก็บไฟล์พร้อมตั้งชื่อไฟล์โดยการ Click คำหา    |  |  |  |
| เปิดไฟล์ Export    | : เลือก 🗹 เพื่อให้โปรแกรมเปิดไฟล์ หลังจาก Export สำเร็จ |  |  |  |
| Detail             | : เลือก 🗹 เพื่อให้ไฟล์ Export มีรายละเอียดจากเอกสารด้วย |  |  |  |

#### 2. เมื่อ Export แล้ว โปรแกรมจะแสดงข้อมูลลงในเอกสารบันทึกจ่ายให้ดังรูป

| รหัสพนัก 💌 | รหัสรายไ 👻 | จำนวน 💌 | รายได้ (บ 👻 | รายหัก (เ 👻 | รหัสงาน 💌 |
|------------|------------|---------|-------------|-------------|-----------|
| 4500001    | IN-003     | 2       | 46000       | 0           |           |
| 60-001     | IN-003     | 2       | 21200       | 0           |           |
| 60-002     | IN-003     | 2       | 20200       | 0           |           |
| 60-003     | IN-003     | 2       | 18200       | 0           |           |
| 60-004     | IN-003     | 2       | 19200       | 0           |           |
| 60-005     | IN-003     | 2       | 19200       | 0           |           |
| 60-006     | IN-003     | 2       | 14200       | 0           |           |
| 60-007     | IN-003     | 2       | 8200        | 0           |           |
| 60-008     | IN-003     | 2       | 10200       | 0           |           |
| 60-009     | IN-003     | 2       | 8200        | 0           |           |
| 60-010     | IN-003     | 2       | 7620        | 0           |           |
| 60-012-2   | IN-003     | 2       | 6000        | 0           |           |
| 60-013     | IN-003     | 2       | 3800        | 0           |           |
| 60-014     | IN-003     | 2       | 5200        | 0           |           |
| 60-018     | IN-003     | 2       | 4200        | 0           |           |
| 6012-01    | IN-003     | 2       | 6000        | 0           |           |
| 60-1202    | IN-003     | 2       | 4000        | 0           |           |
| B60-998    | IN-003     | 2       | 3410        | 0           |           |

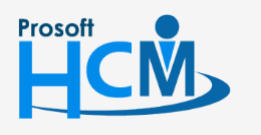

♀ 2571/1 ซอฟท์แวร์รี่สอร์ท ถนนรามคำแหง แขวงหัวหมาก เขตบางกะปี กรุงเทพฯ 10240

02-402-6560, 081-359-7687

support@prosofthcm.com

www.prosofthcm.com

 $\succ$